## The Thomson / Collexis Knowledge Dashboard

powered by the Web of Science

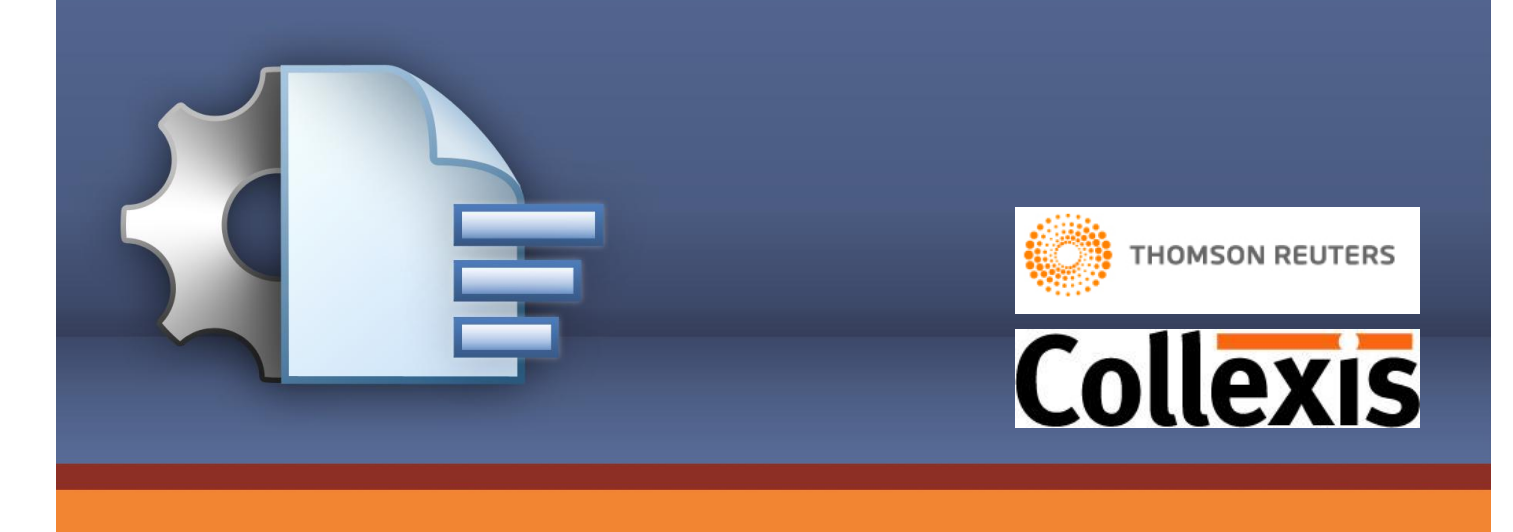

# Quick Reference Guide for the TC Alzheimer Dashboard

Authors: Lenerl Sharp, Christian Herzog

Date: 10.07.2008

Version: 1.5

## Knowledge Dashboard, powered by Web of Science,

The Thomson Collexis Dashboard is the premier vertical search tool available today – combining the world renowned data from Web of Science with the powerful Collexis Knowledge Dashboard.

In this example, the Thomson Collexis Knowledge Dashboard (Alzheimer) populated with PubMed based data allowing the user to Explore MeSH concepts in the field Alzheimer. By browsing the thesaurus tree you can explore all concepts used in the context of Alzheimer in a more structured way. After choosing a concept you can instantly select between the most important and emerging experts, as well as publications and patents.

The Thomson Collexis Knowledge Dashboard is a software solution that enables investigators in the life sciences the ability to analyze large numbers of papers efficiently through visual data-mining techniques. The thesaurus used in the background is the 2007 version of Medical Subject Headings (MeSH).

## Introduction

Thomson Collexis Dashboards (TCD) are tailored to a specific area of biomedical investigation allowing for intuitive, visual queries that bring back highly relevant results.

TCD unleashes the ability to search by knowledge concept, freeing researchers from the frustrating searchengine paradigm, and thus allowing them to make unexpected concept associations that might never emerge via standard search approaches.

- 1. Thought leaders, research hubs, and centers of excellence in a given research area can be identified in order to hone in on potential collaborators located across town or across the globe.
- 2. Discover emerging or declining trends that lend insight to current research directions and can inform decisions on the best approaches to acquiring new research funding.
- 3. Finally, hypothesis generation is facilitated by proactively suggesting concept relationships that have not yet appeared in the literature but are highly likely to appear in the future.

The dashboard approach is "top-down" – making it easy for researchers to whittle at an extensive list of references on a single topic (in this case Alzheimer Disease) down to specific, directly relevant articles. Users can browse and filter literature by keyword, concept, expert, journal, or location. Researchers can use the TCD to identify emerging thought leaders, top publication outlets, or research hubs -- as well as track trends and discover emerging concepts and relationships.

## Definition of publications to be integrated:

By using an initial "template query," the user defines which publications should be integrated. This differs from the standard search approach in as much as the challenge is not to define a query which limits the resulting amount of publications as much as possible but to build a query which integrates every possibly relevant publication for the thematic background. For Example, if the user is interested in drugs used for treating Alzheimer Disease, then the correct query is Alzheimer Disease and all the relevant synonyms. The publications relevant to the query are then automatically integrated in the TCD for Alzheimer Disease. The drugs used for treating the Disease can subsequently be explored within the Dashboard.

These step by step instructions can be applied to any vertical and any TCD. The difference will be the actual results.

## Step 1: Signing in

Go to: www.thomson.collexis.com/alzheimer

Customers can

- 1. Request a Trial from the home page
- 2. View the subject area: Alzheimer Disease
- 3. View number of publications available: 96,207
- 4. View number of experts available: 114,629

Analyze any Thomson Web of Science vertical from whatever vantage point of interest to the investigator. This can be Scientific literature reviews, biomedical expertise location or knowledge discovery all in a single dashboard.

## http://thomson.collexis.com/alzheimer/index.asp

| Powered by Web of Scie                                                                                                    | d (                                                                                                    | THOMSON REUTERS Collexis                                                                                     |
|----------------------------------------------------------------------------------------------------|----------------------------------------------------------------------------------------------------|----------------------------------------------------------------------------------------------------|
|                                                                                                    |                                                                                                    | Request a Trial                                                                                              |
| Get the right information at t                                                                                                    | he right place and time!                                                                                                    | Subject: Alzheimer's                                                                                         |
|                                                                                                    |                                                                                                    | Username                                                                                                    |
| Explore instead of searching!<br>Analyze all publications for a disease or a drug in<br>a sophisticated text mining application – all                                                                                                    | Locate scientific expertise<br>anywhere in the world!<br>Explore all expert profiles of scientists who have                                                                                                    | Password                                                                                                    |
| possible through point-n-click visual data-mining<br>- no more search boxes!                                                                                                    | published on the disease or drug topic featured<br>in a given dashboard!                                                                                                    | LUGHY                                                                                                    |
|                                                                                                    |                                                                                                    | NEWS                                                                                                    |
| Operation         Operation         Operation <t< td=""><td>A stream         A + 2 + 2 + 2 + 2 + 2 + 2 + 2 + 2 + 2 +</td><td>&gt; Thomson Scientific and<br/>Collexis present first joint<br/>product</td></t<> | A stream         A + 2 + 2 + 2 + 2 + 2 + 2 + 2 + 2 + 2 +                                                                                                    | > Thomson Scientific and<br>Collexis present first joint<br>product                                          |
| IL IL IL IL IL IL IL IL IL IL IL IL IL I                                                                                                    | Descriptions are related by the second second secon | Thomson Scientific and Collexis                                                                              |
| Discover research trends and new knowledge!                                                                                                    | You deep-dive add-on to WoS!<br>Analyze any Thomson Scientific Web of Science                                                                                                    | present the first text mining solution<br>combining the Web of Science data<br>with the Collevic fongerarint |
| Get a dear overview of recent trends in                                                                                                    | vertical from whatever vantage point is of                                                                                                    | technology. The TSI/Collexis                                                                                 |
| biomedical research as well as a window into the                                                                                                    | interest to you, be it scientific literature review,                                                                                                    | Dashboard is a text mining tool to                                                                           |
| future of scientific investigation through a                                                                                                    | biomedical expertise location or knowledge                                                                                                    | analyze topic areas like diseases or a                                                                       |
| statistical analysis of currently unpublished                                                                                                    | discovery in a single integrated dashboard!                                                                                                    | drugs proving expert profiles, trend                                                                         |
| hypotheses that will likely appear in journals in                                                                                                    |                                                                                                    | information and powerful knowledge                                                                           |
| the near future!                                                                                                    |                                                                                                    | diagouery 6 metionalities                                                                                    |

Enter your username and password and click on the "Login" button. The following user interface will appear:

| Knowledge Dashb                                                                                                    |                                                                                                    | LOG OUT                                                                                                    |  |
|----------------------------------------------------------------------------------------------------|----------------------------------------------------------------------------------------------------|----------------------------------------------------------------------------------------------------|--|
| Concepts Experts Jour                                                                                                    | nals Locations Trends                                                                                                    | Knowledge Discovery                                                                                                    |  |
| MeSH                                                                                                    |                                                                                                    |                                                                                                    |  |
| <ul> <li>biseases (76763)</li> <li>Chemicals and Drugs (59340)</li> <li>Anatomy (45476)</li> <li>Analytical, Diagnostic and Therapeutic Techniques and Equipment (43436)</li> <li>Health Care (38858)</li> <li>Organisms (27203)</li> <li>Biological Sciences (57999)</li> </ul> | <b>MeSH</b> Explore <b>MeSH concepts</b> By browsing the left hand thesaurus concepts used in the context of Alaha structured way. After choosing a concept you can ins most important and emerging experts patents. The thesaurus used in the backgrour Medical Subject Headings (MeSH). Th Medical Subject Headings (MeSH). Th Medicae has developed the MeSH Th date and puts the data at disposal. | tree you can explore all<br>eimer's Disease in a<br>tantly select between the<br>s, as well as publications and<br>d is the 2007 version of<br>e U.S. National Library of<br>esaurus and keeps it up-to- |  |

| Page header | Chapter description |
|-------------|---------------------|

## <u>Step 2: Browse through publications in the field of Alzheimer Disease by using the Mesh or</u> <u>Chemical thesaurus.</u>

Use the Mesh tree-structure you see in the screenshot below to explore all publications in the field of Alzheimer Disease and Amyloid beta-Protein Precursor by doing the following: Open the tree-structure by clicking on "chemicals and drugs" (59,340 articles) then click on "Amino Acids, Peptides, and Proteins" (41,868 articles), lookup Amyloid beta-Protein Precursor (5,550 articles) and click on that. The following screen will pop-up:

| Knowledge Dash<br>Powered by W                                                    | DOard<br>eb of Science | e           |         |                      |       |      |                         | <b>()</b> T         | HOMSON RI  | EUTERS    | Co     | llexis | 5   |     |
|-----------------------------------------------------------------------------------|------------------------|-------------|---------|----------------------|-------|------|-------------------------|---------------------|------------|-----------|--------|--------|-----|-----|
| Concepts Experts Jou<br>MeSH                                                      | urnals                 | Loca        | ations  |                      | Trend | 5    | Knov                    | vledge              | Discover   | y         |        |        |     |     |
| search                                                                            | Amyl                   | oid b       | eta-    | Prot                 | ein P | recu | rsor                    | 5550 P              | ublication | S         |        |        |     |     |
| Diseases (76763)                                                                  | Publicat               | ion Tim     | eline   |                      |       |      |                         |                     |            |           |        |        |     |     |
| Chemicals and Drugs (59340)                                                       | 1142                   | 263         | 280     | 304                  | 296   | 328  | 331                     | 395                 | 371        | 435       | 380    | 448    | 416 | 161 |
| Amino Acids, Peptides, and Proteins                                               |                        |             |         |                      |       |      |                         |                     |            |           |        |        |     |     |
| <ul> <li>14-3-3 Proteins (52)</li> </ul>                                          | < 96                   | 96          | 97      | 98                   | 99    | 00   | 01                      | 02                  | 03         | 04        | 05     | 06     | 07  | 08  |
| <ul> <li>2-Amino-5-phosphonovalerate (7)</li> </ul>                               | 1 200                  | 50          |         | 50                   |       | 00   | 01                      | 02                  | 00         |           | 00     | 00     |     | 00  |
| <ul> <li>5-Hydroxytryptophan (13)</li> </ul>                                      |                        |             |         |                      |       | _    |                         | 1                   |            | 1         |        |        |     |     |
| <ul> <li>Accent (4)</li> </ul>                                                    | Pro                    | files       | ŀ       | Publications Experts |       |      | Journais                |                     |            | Loci      | ations |        |     |     |
| <ul> <li>Acetylcysteine (77)</li> </ul>                                           | MacH                   |             |         |                      |       |      |                         |                     |            |           |        |        |     |     |
| <ul> <li>Actin Depolymerizing Factors (21)</li> </ul>                             | mesn                   |             |         |                      |       |      |                         |                     |            |           |        |        |     |     |
| <ul> <li>Actin-Binding Proteins (16)</li> </ul>                                   | Disord                 | ers         |         |                      |       |      |                         | Proc                | edures     |           |        |        |     |     |
| <ul> <li>Actinin (10)</li> </ul>                                                  | Senile                 | Plaques     |         |                      |       |      | Cell Culture Techniques |                     |            |           |        |        |     |     |
| <ul> <li>Actins (203)</li> </ul>                                                  | Disease                | e and a co  |         |                      |       |      |                         | Therapeutics        |            |           |        |        |     |     |
| <ul> <li>Activating Transcription Factor 2 (4)</li> </ul>                         | Down                   | Syndrom     | •       |                      |       |      |                         | Treatment           |            |           |        |        |     |     |
| <ul> <li>Activating Transcription Factor 4 (4)</li> </ul>                         | Nouroh                 | Jactoma     | C       |                      |       |      |                         | Platting Western    |            |           |        |        |     |     |
| <ul> <li>Activating Transcription Factors (23)</li> <li>Activities (6)</li> </ul> | Brain D                | liseases    |         |                      |       |      |                         | -biotung, -vvestern |            |           |        |        |     |     |
| Acute-Phase Proteins (110)                                                        | Nource                 | ibrillaru 7 | Tanales |                      |       |      |                         | Cleri               | ing        |           |        |        |     |     |
| ADAM Proteins (6)                                                                 | Amulai                 | donia y     | angles  |                      |       |      |                         | Oher                | ruption    |           |        |        |     |     |
| <ul> <li>Adenylate Cyclase (157)</li> </ul>                                       | Amylok                 | uusis       |         |                      |       |      |                         | -ODSE               | Disvise    |           |        |        |     |     |
| <ul> <li>ADP-Ribosylation Factors (8)</li> </ul>                                  | injuries               | S           |         |                      |       |      |                         | Role                | maying     | neie Door |        |        |     |     |
| <ul> <li>Adrenocorticotropic Hormone (93)</li> </ul>                              | Abnorn                 | nalities    |         |                      |       |      |                         | Poly                | nerase Ch  | iain kea  | iction |        |     |     |
| <ul> <li>Aequorin (5)</li> </ul>                                                  | Stress                 | _           |         |                      |       |      |                         | Test                | ing        |           |        |        |     |     |
| <ul> <li>Aggrecans (5)</li> </ul>                                                 | Alzhein                | ner Disea   | ase     |                      |       |      |                         | Imm                 | unoblottin | g         |        |        |     |     |
| <ul> <li>Agrin (28)</li> </ul>                                                    | Strains                |             |         |                      |       |      |                         | Tran                | stection   |           |        |        |     |     |
| <ul> <li>Alanine (178)</li> </ul>                                                 | Ischem                 | nia         |         |                      |       |      |                         | Imm                 | unoprecipi | itation   |        |        |     |     |
| <ul> <li>Albumins (166)</li> </ul>                                                | Oxidat                 | ive Stres   | s       |                      |       |      |                         | Screening           |            |           |        |        |     |     |
| <ul> <li>alpha 1-Acute Phase Protein (5)</li> </ul>                               | Demen                  | tia         |         |                      |       |      |                         | Pulse               | 2          |           |        |        |     |     |

You will see that 5,550 publications on Alzheimer Disease and Amyloid beta-Protein Precursor are found and you immediately can go in "depth" by clicking on the blue highlighted relevant biomedical concepts that appear within the publications on Alzheimer Disease and Amyloid beta-Protein Precursor.

The most relevant concepts are on top. E.g.: In this case, the most relevant concept found in the field of Disorders is "Senile Plaques". You also see a timeline of publications, showing the number of publications published on Alzheimer Disease and Amyloid beta Protein Precursor in each year.

| Page header | Chapter description |
|-------------|---------------------|
|             |                     |

Clicking on "Publications" will open a new screen for you which will show you all 5,550 publications found on Alzheimer Disease and Amyloid beta-Protein Precursor. The following screen will appear:

| Knowledge Dashb                                                                                                    | Oar<br>b of Scien | d<br>œ                                                                            |                                                                                                    |                                                                                          |                                                                                            |                                                                |                                                       | 0                                                  | THOMSON F                                                | REUTERS                                          | Col                                       | llexis                                                   | 5                                     | LOG OUT                |
|----------------------------------------------------------------------------------------------------|-------------------|-----------------------------------------------------------------------------------|----------------------------------------------------------------------------------------------------|------------------------------------------------------------------------------------------|--------------------------------------------------------------------------------------------|----------------------------------------------------------------|-------------------------------------------------------|----------------------------------------------------|----------------------------------------------------------|--------------------------------------------------|-------------------------------------------|----------------------------------------------------------|---------------------------------------|------------------------|
| Concepts Experts Jou<br>MeSH                                                                                                    | irnals            | Loc                                                                               | ations                                                                                              |                                                                                          | Trend                                                                                      | S                                                              | Knov                                                  | vledge                                             | Discove                                                  | ry                                               |                                           |                                                          |                                       |                        |
| search                                                                                                    | Amy               | loid l                                                                            | beta-                                                                                               | Prot                                                                                     | ein F                                                                                      | recu                                                           | irsor                                                 | 5550 P                                             | ublication                                               | ıs                                               |                                           |                                                          |                                       |                        |
| Diseases (76763)     Chemicals and Drugs (59340)     Amino Acids, Peptides, and Proteins                                                                                                    | Publica           | tion Tin<br>263                                                                   | neline<br>280                                                                                       | 304                                                                                      | 296                                                                                        | 328                                                            | 331                                                   | 395                                                | 371                                                      | 435                                              | 380                                       | 448                                                      | 416                                   | 161                    |
| (41868)                                                                                                    |                   | 10                                                                                | 10                                                                                                  | 11                                                                                       | 10                                                                                         | 10                                                             | 11                                                    | 11                                                 | 11                                                       |                                                  | 11                                        |                                                          | 11                                    |                        |
| <ul> <li>14-3-3 Proteins (52)</li> <li>2-Amino-5-phosphonovalerate (7)</li> </ul>                                                                                                    | < 96              | 96                                                                                | 97                                                                                                  | 98                                                                                       | 99                                                                                         | 00                                                             | 01                                                    | 02                                                 | 03                                                       | 04                                               | 05                                        | 06                                                       | 07                                    | 08                     |
| <ul> <li>5-Hydroxytryptophan (13)</li> </ul>                                                                                                    | Pro               | ofiles                                                                            | P                                                                                                   | ublicat                                                                                  | ions                                                                                       | E                                                              | xperts                                                |                                                    | Journa                                                   | als                                              | Loc                                       | ations                                                   |                                       |                        |
| <ul> <li>Activity (1)</li> <li>Activity (1)</li> <li>Activity (1)</li> <li>Activity (1)</li> <li>Activity (10)</li> <li>Activity (10)<td>1.</td><td>GOATE<br/>HAYNES<br/>PERICA<br/>SEGREG<br/>FAMILI<br/>NATURE<br/>WOS RE</td><td>A; CHAR<br/>A; CHAR<br/>A; IRVII<br/>KVANCE<br/>GATION<br/>IAL ALZ<br/>1991;3<br/>cord</td><td>TIERHAF<br/>NG N; JA<br/>M; ROSE<br/>OF A M<br/>HEIMER<br/>49:704-7</td><td>Endnote<br/>RLIN MC;<br/>MES L; N<br/>IS A; WII<br/>ISSENS<br/>ISSENS<br/>ISSENS<br/>ISSENS</td><td>MULLAN<br/>IANT R;<br/>LLIAMSO<br/>E MUTA<br/>ASE</td><td>)<br/>NEWTON<br/>N R; ROS<br/>TION IN</td><td>WN J; C<br/>I P; ROC<br/>SSOR M;<br/>I <b>THE AI</b></td><td>RAWFOR<br/>DKE K; RO<br/>; OWEN M<br/>MYLOID</td><td>D F; FID<br/>QUES P;<br/>I; HARDY<br/><b>PRECUR</b></td><td>ANI L; GI<br/>TALBOT<br/>J<br/>SOR PR</td><td>nt by Cita<br/>UFFRA L<br/>C;<br/>OTEIN G</td><td>tion 💌<br/>;<br/>SENE WI</td><td>  Citation<br/>2209<br/>TH</td></li></ul> | 1.                | GOATE<br>HAYNES<br>PERICA<br>SEGREG<br>FAMILI<br>NATURE<br>WOS RE                 | A; CHAR<br>A; CHAR<br>A; IRVII<br>KVANCE<br>GATION<br>IAL ALZ<br>1991;3<br>cord                     | TIERHAF<br>NG N; JA<br>M; ROSE<br>OF A M<br>HEIMER<br>49:704-7                           | Endnote<br>RLIN MC;<br>MES L; N<br>IS A; WII<br>ISSENS<br>ISSENS<br>ISSENS<br>ISSENS       | MULLAN<br>IANT R;<br>LLIAMSO<br>E MUTA<br>ASE                  | )<br>NEWTON<br>N R; ROS<br>TION IN                    | WN J; C<br>I P; ROC<br>SSOR M;<br>I <b>THE AI</b>  | RAWFOR<br>DKE K; RO<br>; OWEN M<br>MYLOID                | D F; FID<br>QUES P;<br>I; HARDY<br><b>PRECUR</b> | ANI L; GI<br>TALBOT<br>J<br>SOR PR        | nt by Cita<br>UFFRA L<br>C;<br>OTEIN G                   | tion 💌<br>;<br>SENE WI                | Citation<br>2209<br>TH |
| <ul> <li>Activins (6)</li> <li>Acute-Phase Proteins (110)</li> <li>ADAM Proteins (6)</li> <li>Adenylate Cyclase (157)</li> <li>ADP-Ribosylation Eactors (8)</li> </ul>                                                                                                    | <b>2.</b>         | Selkoe I<br><b>Alzhein</b><br>PHYSIO<br>WoS Re                                    | DJ<br><b>mer's di</b><br>LOGICAL<br>cord                                                            | i <b>sease:</b><br>. REVIEW                                                              | <b>Genes,</b><br>/S 2001;                                                                  | <b>protein</b><br>81:741-7                                     | <b>s, and t</b><br>766.                               | herapy                                             | ,                                                        |                                                  |                                           |                                                          |                                       | 1394                   |
| <ul> <li>Adrenocorticotropic Hormone (93)</li> <li>Aequorin (5)</li> <li>Aggrecans (5)</li> <li>Agrin (28)</li> <li>Alanine (178)</li> <li>Albumins (166)</li> <li>alpha 1-Acute Phase Protein (5)</li> <li>alpha 1-Antichymotrypsin (245)</li> </ul>                                                                                                    | 3.                | GAMES CLEMEN<br>M; LEIB<br>PAGANI<br>WADSW<br>ALZHEI<br>AMYLO<br>NATURE<br>WoS Re | D; ADAM<br>IS J; DON<br>OWITZ P<br>INI L; PEI<br>/ORTH S;<br>IMER-T<br>DID PREC<br>E 1995;3<br>cord | IS D; ALE<br>NALDSON<br>; LIEBER<br>NNIMAN I<br>; WOLOZ<br>YPE NEU<br>CURSOF<br>73:523-5 | ESSANDR<br>I T; GILL<br>BURG I;<br>E; POWE<br>LIN B; ZH<br>ROPAT<br>ROPAT<br>ROPAT<br>S27. | INI R; B.<br>ESPIE F;<br>LITTLE S<br>R M; SC<br>AO J<br>HOLOGN | ARBOUR<br>GUIDO T<br>5; MASLIA<br>HENK D;<br>7 IN TRA | r; Bert<br>I; Hago<br>Ah e; Mo<br>Seuber<br>Nisgen | THELETTE<br>PIAN S; J<br>CCONLOG<br>T P; SNYE<br>IC MICE | OP; BLAC                                         | KWELL C<br>IWOOD K<br>DNTOYAZ<br>DRIANO I | ; CARR T<br>(; KHAN I<br>(AVALA N<br>F; TAN H<br>NG V717 | ";<br>K; LEE<br>1; MUCKE<br>I; VITALE | 1338<br>EL;<br>J;      |

Here you can:

- 1. Select all publications
- 2. Save to Endnote
- 3. Sort by Citation/date
- 4. View Publication by Year and total number of citations
- 5. View journals and the WoS record

## Step 3: Filtering:

You can filter these publications by journals and/or publication type by clicking on the "journals" tab in the top of the screen. The following screen will appear:

In this screen you are able to filter through these publications "journals" by clicking on a specific journal. The color coding indicates whether the journal has a high (red), middle (yellow) or low (green) journal impact factor

| Knowledge Dashb                                                     | <b>Oarc</b><br>b of Science | 9                |         |           |         |       |          | <b>ر ()</b> | HOMSON F | REUTERS | Co  | llexis | 5   | LOG OUT |
|---------------------------------------------------------------------|-----------------------------|------------------|---------|-----------|---------|-------|----------|-------------|----------|---------|-----|--------|-----|---------|
| Concepts Experts Jour                                               | rnals                       | Loca             | ations  |           | Trend   | 5     | Know     | /ledge      | Discove  | ry      |     |        |     |         |
| MeSH                                                                |                             |                  |         |           |         |       |          |             |          |         |     |        |     |         |
| search Amyloid beta-Protein Precursor 5550 Publications             |                             |                  |         |           |         |       |          |             |          |         |     |        |     |         |
| + Diseases (76763)                                                  | Publicat                    | ion Tim          | eline   |           |         |       |          |             |          |         |     |        |     |         |
| Chemicals and Drugs (59340)                                         | 1142                        | 263              | 280     | 304       | 296     | 328   | 331      | 395         | 371      | 435     | 380 | 448    | 416 | 161     |
| <ul> <li>Amino Acids, Peptides, and Proteins<br/>(41868)</li> </ul> |                             |                  |         |           |         |       |          |             |          |         |     |        |     |         |
| <ul> <li>14-3-3 Proteins (52)</li> </ul>                            | < 96                        | 96               | 97      | 08        | 00      | 00    | 01       | 02          | 03       | 04      | 05  | 06     | 07  | 08      |
| <ul> <li>2-Amino-5-phosphonovalerate (7)</li> </ul>                 | 2.50                        | 50               |         | 50        |         | 00    | 01       | 02          | 00       | 01      | 05  | 00     |     | 00      |
| <ul> <li>5-Hydroxytryptophan (13)</li> </ul>                        |                             |                  | -       |           |         | _     |          |             | _        |         |     |        |     |         |
| <ul> <li>Accent (4)</li> </ul>                                      | Prot                        | tiles            | P       | ublicatio | ons     | Exp   | erts     |             | Journa   | als     | Loc | ations |     |         |
| <ul> <li>Acetylcysteine (77)</li> </ul>                             | Journa                      | de .             |         |           |         |       |          |             |          |         |     |        |     |         |
| <ul> <li>Actin Depolymerizing Factors (21)</li> </ul>               | Journa                      | iis              |         |           |         |       |          |             |          |         |     |        |     |         |
| <ul> <li>Actin-Binding Proteins (16)</li> </ul>                     | SCIE                        | NCE              |         |           |         | ab    | out 18   |             |          |         |     |        |     |         |
| <ul> <li>Actinin (10)</li> </ul>                                    | JIF:3                       | 0.028            |         |           |         | 00    | 0010 10  |             |          |         |     |        |     |         |
| <ul> <li>Actins (203)</li> </ul>                                    | NATU                        | JRE MED          | ICINE   |           |         | ab    | out 13   |             |          |         |     |        |     |         |
| <ul> <li>Activating Transcription Factor 2 (4)</li> </ul>           | JIF:2                       | 8.588            |         |           |         |       |          |             |          |         |     |        |     |         |
| <ul> <li>Activating Transcription Factor 4 (4)</li> </ul>           | NATI                        | JRE              |         |           |         | ab    | out 26   |             |          |         |     |        |     |         |
| <ul> <li>Activating Transcription Factors (23)</li> </ul>           | NEU                         |                  |         |           |         |       | 1.00     |             |          |         |     |        |     |         |
| <ul> <li>Activins (6)</li> <li>Activing Production (110)</li> </ul> | JIF:1                       | 3.894            |         |           |         | ab    | out 22   |             |          |         |     |        |     |         |
| Acute-Phase Proteins (110)                                          | TRE                         | NDS IN N         | EUROS   | IENCES    |         | ab    | out 11   |             |          |         |     |        |     |         |
| ADAM Proteins (6)                                                   | JIF:1                       | 3,494            |         |           |         |       |          |             |          |         |     |        |     |         |
| ADP-Ribosylation Factors (8)                                        | JOUF                        | RNAL OF          | CELL BI | OLOGY     |         | ab    | out 19   |             |          |         |     |        |     |         |
| Adrenocorticotronic Hormone (93)                                    | JI⊢:1                       | 0.152            |         |           |         |       |          |             |          |         |     |        |     |         |
| <ul> <li>Aequorin (5)</li> </ul>                                    | EMBC                        | D JOURN<br>0.086 | NAL     |           |         | ab    | out 15   |             |          |         |     |        |     |         |
| <ul> <li>Aggrecans (5)</li> </ul>                                   | - PRO                       | CEEDIN           |         |           |         |       | out 02   |             |          |         |     |        |     |         |
| <ul> <li>Agrin (28)</li> </ul>                                      | ACA                         | DEMY OF          | SCIEN   | CES OF T  | HE UNIT | ED ab | about 92 |             |          |         |     |        |     |         |
| <ul> <li>Alanine (178)</li> </ul>                                   | STAT                        | ES OF A          | MERICA  | <b>N</b>  |         |       |          |             |          |         |     |        |     |         |
| <ul> <li>Albumins (166)</li> </ul>                                  | 51715                       | ANIMOU           |         | CENET     | -       |       |          |             |          |         |     |        |     |         |
| alpha 1-Acute Phase Protein (5)                                     | HUH JIF:8                   | AN MOL           | ECULAR  | GENETIC   | .5      | ab    | out 15   |             |          |         |     |        |     |         |
| a alaba 1 Aatiahumatumaia (245)                                     |                             |                  |         |           |         |       |          |             |          |         |     |        |     |         |

## **Step 4: Looking for experts**

In addition to browsing through relevant publications in the field of Alzheimer Disease, the Thomson Collexis Dashboard can provide you with the most relevant experts in various areas of Alzheimer Disease. You can return to the starting point by clicking the "concepts "button. And by clicking on the "expert" button the following screen will appear.

| Knowledge Dash                                                      | board<br>Veb of Science |                  |                                | C THOMSON R               | euters <b>C</b> | ollexis                             | LOG OU   |
|---------------------------------------------------------------------|-------------------------|------------------|--------------------------------|---------------------------|-----------------|-------------------------------------|----------|
| Concepts Experts Jo                                                 | ournals Loca            | tions Tre        | ends Kr                        | nowledge Discover         | ry              |                                     |          |
| MeSH                                                                |                         |                  |                                |                           |                 |                                     |          |
| Diseases (76763)                                                    | Amyloid b               | eta-Proteir      | Precurso                       | ) 5550 Publication        | IS              |                                     |          |
| Chemicals and Drugs (59340)                                         | 1142 263                | 280 304 2        | 96 328 33                      | 395 371                   | 435 38          | 0 448 416                           | 161      |
| <ul> <li>Amino Acids, Peptides, and Proteins<br/>(41868)</li> </ul> |                         |                  |                                |                           | 11 0            |                                     | 1.0      |
| <ul> <li>14-3-3 Proteins (52)</li> </ul>                            | < 96 96                 | 97 98 9          | 9 00 0                         | 1 02 03                   | 04 05           | 06 07                               | 08       |
| <ul> <li>2-Amino-5-phosphonovalerate (7)</li> </ul>                 |                         |                  |                                |                           |                 |                                     |          |
| <ul> <li>5-Hydroxytryptophan (13)</li> </ul>                        |                         | [                |                                |                           |                 |                                     |          |
| <ul> <li>Accent (4)</li> </ul>                                      | Profiles                | Publications     | Expert                         | s Journa                  | als L           | ocations                            |          |
| <ul> <li>Acetylcysteine (77)</li> </ul>                             |                         |                  |                                |                           |                 |                                     |          |
| <ul> <li>Actin Depolymerizing Factors (21)</li> </ul>               | Currently act           | tive Experts     | Experts >                      | 290 publication           | s All Ex        | cperts                              |          |
| <ul> <li>Actin-Binding Proteins (16)</li> </ul>                     | 7216 Pers - sinc        | e 0 E            | 24 Pers                        | 0                         | E 8367 F        | Pers                                | 0        |
| <ul> <li>Actinin (10)</li> </ul>                                    | 2003                    |                  | Hyman B                        | about 36                  | 55 Hymar        | 1B i                                | about 36 |
| <ul> <li>Actins (203)</li> </ul>                                    | Hyman B                 | about 365        | Time Chalut                    | 51                        |                 | Cited: 10004                        | 51       |
| <ul> <li>Activating Transcription Factor 2 (4)</li> </ul>           | Times Cited: 1886       | 4 24             | Average Time                   | s Cited: 51.682           | Averag          | ge Times Cited: 51./                | 682      |
| <ul> <li>Activating Transcription Factor 4 (4)</li> </ul>           | Average Times O         | ted: 51.682      | Beyreuther K                   | about 35                  | 55 Beyrei       | uther K a                           | about 35 |
| <ul> <li>Activating Transcription Factors (23)</li> </ul>           | Mucke L                 | about 72         | Times Cited: 2                 | 50                        | Times           | Oited: 25231                        | 50       |
| <ul> <li>Activins (6)</li> </ul>                                    | Times Cited: 5861       | 10               | Average Time                   | s Cited: 71.073           | Averag          | ge Times Cited: 71.                 | 073      |
| <ul> <li>Acute-Phase Proteins (110)</li> </ul>                      | Average Times C         | ted: 81.403      | Masters C                      | about 38                  | B1 De Str       | ooper B                             | about 8  |
| ADAM Proteins (6)                                                   | Masilan E               | about 324<br>18  | Times Cited: 2                 | 2768                      | Times           | Cited: 6044                         | 30       |
| <ul> <li>Adenylate Cyclase (157)</li> </ul>                         | Times Cited: 1863       | 6<br>ted: 57.519 | Average Time                   | s Cited: 59,759           | Averag          | ge Times Cited: 69.                 | 471      |
| <ul> <li>ADP-Ribosylation Factors (8)</li> </ul>                    | Labiri D                | about 140        | Selkoe D                       | about 31<br>40            | 10 Master       | rs C i                              | about 38 |
| <ul> <li>Adrenocorticotropic Hormone (93)</li> </ul>                |                         | 27               | Times Cited: 4                 | 10100                     | Times           | Cited: 22768                        | 750      |
| <ul> <li>Aequorin (5)</li> </ul>                                    | Average Times C         | ted: 16.714      | Average Time                   | s Cited: 125,355          | Average Average | je rimes Citea: 59.                 | /57      |
| <ul> <li>Aggrecans (5)</li> </ul>                                   | Suzuki T                | about 89         | Maslian E                      | about 32<br>32            | 2m Sun Y        | i                                   | 32 32    |
| <ul> <li>Agrin (28)</li> </ul>                                      | Times Cited: 2409       | 16               | Times Cited: 1<br>Average Time | 18636<br>is Cited: 57.519 | Times           | Cited: 1316<br>te Times Cited: 12.3 | 299      |
| <ul> <li>Alanine (178)</li> </ul>                                   | Average Times C         | ted: 27.056      | Lee 1                          | about 34                  | 59 Selkoe       | D                                   | about 31 |
| <ul> <li>Albumins (166)</li> </ul>                                  | Youdim M                | about 90         |                                | 35                        |                 |                                     | 40       |
| <ul> <li>alpha 1-Acute Phase Protein (5)</li> </ul>                 | Times Cited: 3348       | 20               | Average Time                   | 951<br>s Cited: 16.127    | Averag          | Cited: 40100<br>ge Times Cited: 129 | .355     |
| <ul> <li>alpha 1-Antichymotrypsin (245)</li> </ul>                  | Average Times O         | ted: 37.2        | Kim S                          | about 32                  | 20 Maslia       | hE i                                | about 32 |
| alpha 1-Antitrypsin (62)                                            | Selkoe D                | about 310        | Trave Charles                  | 32                        | -               | cauly toron                         | 32       |

| Page header | Chapter description |
|-------------|---------------------|
|             |                     |

At this point, you can either browse through experts in the field of Alzheimer Disease by using the left hand tree structure or search for experts by name simply by clicking the "search by name" button and typing in the name of the expert you are looking for. The Thomson Collexis Dashboard includes tabs for 3 kinds of experts:

- 1. Currently Active Experts
- 2. Experts with Publications greater than 290
- 3. All Experts

|                                                                                                    | LOG OUT                                                                                                    |
|----------------------------------------------------------------------------------------------------|----------------------------------------------------------------------------------------------------|
| Knowledge Dashbo<br>Powered by Web                                                                      | of Science                                                                                                    |
| Concepts Experts Journ                                                                                  | nals Locations Trends Knowledge Discovery                                                                        |
| Experts by Times Cited Emerging E                                                                       | xperts > 120 Publications > 290 Publications All Experts                                                         |
| search                                                                                                  |                                                                                                    |
| Selkoe D - Times Cited: 40100     Beyreuther K - Times Cited: 25231     Roses A - Times Cited: 24500    | Experts by Times Cited                                                                                           |
| Mattson M - Times Cited: 23704     Hardy J - Times Cited: 23046                                         | Explore experts who are working.                                                                                 |
| Masters C - Times Cited: 22768     Lee V - Times Cited: 21341     Topel P. Times (Lited: 21341          | By browsing the left hand thesaurus tree you can select between<br>experts who have published more than 1 paper. |
| Trojanowski J - Times Cited: 20190     Morris J - Times Cited: 19938                                    |                                                                                                    |
| PericakVance M - Times Cited: 19511     Hyman B - Times Cited: 18864     Markets F - Times Cited: 18864 |                                                                                                    |
| Masilan E - Times Otea: 18636     Saunders A - Times Otea: 17098     Smith M - Times Otea: 16904        |                                                                                                    |
| Cummings J - Times Cited: 16498     Perry G - Times Cited: 16293                                        |                                                                                                    |
| Cotman C - Times Cited: 16198     Dickson D - Times Cited: 15995                                        |                                                                                                    |
| Goedert M - Times Cited: 15974     Lieberburg I - Times Cited: 15863                                    |                                                                                                    |
| Winblad B - Times Cited: 15157     Younkin S - Times Cited: 15028                                       |                                                                                                    |
| McGeer P - Times Cited: 14108     Price D - Times Cited: 13735     Paterson B - Times Cited: 13735      |                                                                                                    |
| Strittmatter W - Times Cited: 13180     Thal L - Times Cited: 13159                                     |                                                                                                    |
| Mayeux R - Times Cited: 13081     Schwechel D. Times Cited: 13081                                       |                                                                                                    |

#### **Step 5: Locations**

If your interest is in a geographical locations where research on Alzheimer Disease is being conducted and you wish to conduct an international study or find experts in Alzheimer Disease research via a certain country, state or city, the "Locations" functionality of the TC Alzheimer Disease Dashboard will be very useful to you.

Return to the "starting point" by clicking the "Concepts" button. Click on the "Locations" button in the left of your screen and the following screen will appear.

|                                                                                                    | LOG OUT                                                                                      |
|----------------------------------------------------------------------------------------------------|----------------------------------------------------------------------------------------------|
| Knowledge Dashboa<br>Powered by Web of                                                                                                    | Science Collexis                                                                             |
| Concepts Experts Journals Locations Top Locations                                                                                                    | Locations Trends Knowledge Discovery                                                         |
| Algeria (2)     Argentina (167)     Armenia (4)     Australia (1484)     Australia (1484)     Austria (689)     Belgium (748)     BOLIVIA (1)     Bosnia & Herceg (6)     Brazil (497)     Bulgaria (35)     Canada (3279)     Cloimbia (51)     Croatia (51)     Colombia (51)     Croatia (51)     Cuba (48)     Cyprus (4)     Czech Republic (103)     CZECHOSLOVAKIA (3)     Denmark (328)     Dominican Rep (1)     Ecuador (2)     Egypt (20)     England (5137)     Estonia (17)     Ethiopia (1)     FED REP GER (35)     Finland (740)     France (2751)     GER DEM REP (3) | <section-header><section-header><text><text></text></text></section-header></section-header> |

You can see all countries where research on Alzheimer Disease is being conducted and the number of publications that have been published in these countries. You are able to drill down research locations from country to city by using the tree structure on the left side of the screen. It is possible to look at the locations either in alphabetic order (as in the screen above) or requested them by the number of publications that have been published (click on "Top Locations" in the top of the screen).

You can see the Cities found in the affiliation of the publications

|                                                  |                      |              |                       |           |        |     |       |                    |                            |          |           |      |     | LOG OUT |  |
|--------------------------------------------------|----------------------|--------------|-----------------------|-----------|--------|-----|-------|--------------------|----------------------------|----------|-----------|------|-----|---------|--|
| Knowledge Dashboard<br>Powered by Web of Science |                      |              |                       |           |        |     |       | <b>()</b> T        | HOMSON R                   | EUTERS   | Col       |      |     |         |  |
| Concepts Experts Journals                        | L                    | ocatio       | ns                    |           | Trends | 3   | Кпом  | /ledge (           | Discove                    | ry       |           |      |     |         |  |
| Locations Top Locations                          |                      |              |                       |           |        |     |       | 5                  |                            | ,        |           |      |     |         |  |
|                                                  | Lond                 | <b>on</b> 10 | 554 Publ              | lications |        |     |       |                    |                            |          |           |      |     |         |  |
| + Algeria (2)                                    | Dublication Timeline |              |                       |           |        |     |       |                    |                            |          |           |      |     |         |  |
| + Argentina (167)                                | 374                  | 66           | 78                    | 69        | 87     | 85  | 122   | 119                | 106                        | 133      | 104       | 128  | 147 | 36      |  |
| + Armenia (4)                                    |                      |              |                       |           |        |     |       |                    |                            |          |           |      |     |         |  |
| + Australia (1484)                               | 100                  | 1            | 11                    | 1         | 1      | 1   | 01    | 0.0                | 1                          | 0.1      | 05        | 0.0  | 07  |         |  |
| + Austria (689)                                  | < 96                 | 96           | 97                    | 98        | 99     | 00  | 01    | 02                 | 03                         | 04       | 05        | 06   | 07  | 08      |  |
| + Belgium (748)                                  |                      |              | _                     |           |        |     |       |                    |                            |          |           |      |     |         |  |
| + BOLIVIA (1)                                    | Pro                  | files        | F                     | Publicati | ons    | Exp | perts | Journals Locations |                            |          |           |      |     |         |  |
| + Bosnia & Herceg (6)                            |                      |              |                       |           |        |     |       |                    |                            |          |           |      |     |         |  |
| DIA20 (497)     H Bulgaria (35)                  | MeSH                 |              |                       |           |        |     |       |                    |                            |          |           |      |     |         |  |
| + Canada (3279)                                  | Dicord               | 0.00         |                       |           |        |     |       | Droc               | adunas                     |          |           |      |     |         |  |
| + Chile (172)                                    | Atroph               |              |                       |           |        |     |       | Trank              | mont                       |          |           |      |     |         |  |
| + Colombia (51)                                  | Autoph               | y<br>tia     |                       |           |        |     |       | Testi              | ment                       |          |           |      |     |         |  |
| + Croatia (51)                                   | Denen                | ud Dia       |                       |           |        |     |       | Tesu               | ig<br>                     |          |           |      |     |         |  |
| + Cuba (48)                                      | Parkins              | on Disea     | ise                   |           |        |     |       | Research           |                            |          |           |      |     |         |  |
| + Cyprus (4)                                     | Supran               | luclear P    | aisy <del>,</del> Pro | ogressive | 2      |     |       | Magn               | Magnetic Resonance Imaging |          |           |      |     |         |  |
| + Czech Republic (103)                           | Disease              | e            |                       | _         |        |     |       | Diagnosis          |                            |          |           |      |     |         |  |
| + CZECHOSLOVAKIA (3)                             | Fronto               | tempora      | Lobar L               | Degenera  | ation  |     |       | Therapeutics       |                            |          |           |      |     |         |  |
| + Denmark (328)                                  | Depres               | sion         |                       |           |        |     |       | fMRI               |                            |          |           |      |     |         |  |
| + Dominican Rep (1)                              | Amyloi               | dosis        | _                     |           |        |     |       | Posit              | ron-Emis                   | sion Tom | nography  |      |     |         |  |
| + Ecuador (2)                                    | Cranio               | cerebral     | Trauma                |           |        |     |       | Magn               | etic Res                   | onance S | Spectroso | сору |     |         |  |
| Egypt (20)                                       | Demen                | tia, Vaso    | ular                  |           |        |     |       | Horm               | one Rep                    | lacemen  | t Therapy | у    |     |         |  |
| P Abinadon (6)                                   | Down S               | Syndrom      | e                     |           |        |     |       | Injec              | tions                      |          |           |      |     |         |  |
| Amersham (2)                                     | Syndro               | me           |                       |           |        |     |       | Obse               | rvation                    |          |           |      |     |         |  |
| <ul> <li>Ascot (2)</li> </ul>                    | Motor I              | Neuron [     | Disease               |           |        |     |       | Early              | Diagnos                    | is       |           |      |     |         |  |
| Barnsley (2)                                     | Tauopa               | athies       |                       |           |        |     |       | Read               | ing                        |          |           |      |     |         |  |
| <ul> <li>Basingstoke (1)</li> </ul>              | Seman                | tic Deme     | ntia                  |           |        |     |       | Prima              | ry Healt                   | h Care   |           |      |     |         |  |
| <ul> <li>Bath (34)</li> </ul>                    | Hunting              | gton Dise    | ease                  |           |        |     |       | Rehabilitation     |                            |          |           |      |     |         |  |

## Step 6: Trends

By using statistical routines, the TCD is able to present you with biomedical concepts which are increasingly mentioned together with Alzheimer Disease. This functionality of the Dashboard allows you to uncover new trends that may have previously been undetected.

Return to the starting point by clicking the "Concepts" button. Click on the "trends. In the following screen you are able to look at trends in the field of disorders, Chemicals & drugs, Anatomy, or physiology and procedures

Click on "Disorders" and a screen which shows you the disorders that are increasingly mentioned in relation to Alzheimer Disease in the last 10 years will open.

| Knowledge Dash                         | board Of THOMSON REUTERS Collexis                                                                                                    |
|----------------------------------------|----------------------------------------------------------------------------------------------------|
| Concepts Experts Journ                 | als Locations Trends Knowledge Discovery                                                                                                    |
| MeSH Change Settings                   |                                                                                                    |
| Trends last 10 years                   |                                                                                                    |
| Disorders                              | 8 Trends                                                                                                    |
| Overweight                             | 16                                                                                                    |
| 10                                     | Explore recent <b>trends</b> in the field of Alzheimer's Disease.                                                                                                    |
|                                        | By browsing the left hand tree you get those concepts which                                                                                                    |
| Homocystinuria                         | show a noteworthy slope.                                                                                                    |
|                                        |                                                                                                    |
| Neovascularization, Pathologic         | 1                                                                                                    |
|                                        |                                                                                                    |
| Hypogonadism                           | 8                                                                                                    |
|                                        |                                                                                                    |
|                                        |                                                                                                    |
| Encephaiomyelitis                      |                                                                                                    |
|                                        |                                                                                                    |
| Brain Hemorrhage                       | 15                                                                                                    |
|                                        |                                                                                                    |
| Frontotemporal Lobar Degeneration 19   | 8                                                                                                    |
|                                        |                                                                                                    |
| Niemann Biele Diesseen                 |                                                                                                    |
| Niemann-rick Diseases                  | 0                                                                                                    |
|                                        |                                                                                                    |
| Hyperhomocysteinemia 1.                | 19                                                                                                    |
|                                        | and the second second sec |
| the second second to the second second |                                                                                                    |

In the screen above you are able to see the trends in the area of disorders and Alzheimer Disease. Behind every Disease you will see a number. This number indicates the number of publications in which Alzheimer Disease and this specific disorder has co-occurred.

Clicking on a specific disorder, e.g. Lobar Degeneration will show you the following screen:

| Knowledge                                                                                                    | Dashb<br>Powered by Wel | oard                                           |            |           |                   |                              |       | <b>0</b> T | HOMSON R      | REUTERS   | Col      | llexis    | ;        | LOG OUT |
|----------------------------------------------------------------------------------------------------|-------------------------|------------------------------------------------|------------|-----------|-------------------|------------------------------|-------|------------|---------------|-----------|----------|-----------|----------|---------|
| Concepts Experts                                                                                                    | Journals                | Location                                       | s          | Tren      | ıds               |                              | Know  | ledge D    | iscover       | у         |          |           |          |         |
| MeSH Change Sett                                                                                                    | ings                    |                                                |            |           |                   |                              |       | -          |               |           |          |           |          |         |
| Trends last 10 years                                                                                                    |                         | Frontoter                                      | npor       | al Lo     | bar I             | Deae                         | nera  | tion       | 198 Pul       | plication | 5        |           |          |         |
|                                                                                                    |                         |                                                |            |           |                   | 9-                           |       |            | 20010         |           | -        |           |          |         |
|                                                                                                    | 00                      | Publication Tin                                | neline     |           |                   |                              | -     | 12         |               | 26        | 25       | 24        | 50       | 20      |
| Overweight                                                                                                    | 36                      |                                                |            | 1         | 1                 | 1                            | 5     | 12         | 6             | 26        | 25       | 34        | 59       | 28      |
| and the second second s | in a ll                 |                                                |            |           |                   |                              |       | 1          |               |           | 1        |           |          |         |
| Homocystinuria                                                                                                    | 15                      | < 96 96                                        | 97         | 98        | 99                | 00                           | 01    | 02         | 03            | 04        | 05       | 06        | 07       | 08      |
| ا التروي يوتي التروي                                                                                                    | LIL all                 | Profiles                                       | Р          | ublicatio | ons               | Ex                           | perts |            | Journa        | ls        | Loca     | ations    |          |         |
| Neovascularization, Pathologic                                                                                                    | 1                       |                                                |            |           |                   |                              |       |            |               |           |          |           |          |         |
| the property of the last                                                                                                    | Lin Link                | MeSH                                           |            |           |                   |                              |       |            |               |           |          |           |          |         |
| Hypogonadism                                                                                                    | 8                       | Disorders                                      |            |           |                   |                              |       | Proc       | edures        |           |          |           |          |         |
| the first state to the little                                                                                                    | L II.                   | Semantic Deme                                  | entia      |           |                   | _                            |       | Auto       | psy           |           |          |           |          |         |
| Encephalomyelitis                                                                                                    | 21                      | Atrophy                                        |            |           |                   | _                            |       | Elect      | roenceph      | halograp  | hy       |           |          |         |
|                                                                                                    |                         | Syndrome                                       |            |           |                   |                              |       | Diagr      | nosis         |           |          |           |          |         |
| and the second second s |                         | Progressive No                                 | onfluent / | Aphasia   |                   |                              |       | Tomo       | ography,      | Emissio   | n-Comput | ed, Singl | e-Photor | n       |
| Brain Hemorrhage                                                                                                    | 15                      | Aphasia, Progr                                 | essive     |           |                   |                              |       | Brain      | Brain Mapping |           |          |           |          |         |
| destroyed and the later                                                                                                    | II                      | Supranuclear Palsy, Progressive Diagnosis, Dif |            |           | sis, Differential |                              |       |            |               |           |          |           |          |         |
| Frontotemporal Lobar Degeneratio                                                                                                    | on 198                  | Motor Neuron Disease                           |            |           | Posit             | Positron-Emission Tomography |       |            |               |           |          |           |          |         |
|                                                                                                    | 11                      | Aphasia, Sema                                  | ntic       |           |                   |                              |       | Magr       | netic Res     | onance    | Imaging  |           |          |         |
| and the second second second                                                                                                    |                         | Parkinsonian Disorders                         |            |           | Rese              | Research                     |       |            |               |           |          |           |          |         |
| Niemann-Pick Diseases                                                                                                    | 16                      | Receptive Aphasia Perfusion                    |            |           |                   |                              |       |            |               |           |          |           |          |         |
| the heater has been                                                                                                    |                         | Sderosis                                       |            |           |                   | hemistr                      | y     |            |               |           |          |           |          |         |
| Hyperhomocysteinemia                                                                                                    | 129                     | Dementia                                       |            |           |                   |                              |       | Multi      | center Tr     | rials     |          |           |          |         |
|                                                                                                    |                         | Aphasia, Prima                                 | ry Progre  | essive    |                   |                              |       | Tomo       | ography       |           |          |           |          |         |
|                                                                                                    |                         | Abnormalities                                  |            |           |                   |                              |       | Work       | shops         |           |          |           |          |         |

Like mentioned earlier in this demo script, you can go in "depth" by clicking on the blue highlighted relevant biomedical concepts that were found within the publications on Alzheimer Disease and Lobar Degeneration.

| Page header | Chapter description |
|-------------|---------------------|

Clicking on the "Publications" button in top of the screen will get you to the 198 publications found on Alzheimer Disease and frontotemporal Lobar Degeneration.

|                                                |                                                                                                    |                                                                                                    | LOG OUT                                            |
|------------------------------------------------|----------------------------------------------------------------------------------------------------|----------------------------------------------------------------------------------------------------|----------------------------------------------------|
| Knowledge Dashb<br>Powered by We               | oard<br>b of Science                                                                                                    | O THOMSON REUTERS                                                                                                    | Collexis                                           |
| Concepts Experts Journals MeSH Change Settings | Locations Trends                                                                                                    | Knowledge Discovery                                                                                                    |                                                    |
| Trends last 10 years                           | Frontotemporal Lobar Dege                                                                                                    | neration 198 Publications                                                                                                    |                                                    |
| Disorders 88                                   | Publication Timeline                                                                                                    |                                                                                                    |                                                    |
| Overweight 36                                  | 1 1 1                                                                                                    | 5 12 6 26                                                                                                    | 25 34 59 28                                        |
| a substantia a substantia de la della          |                                                                                                    | and the second second s |                                                    |
| Homocystinuria 15                              | < 96 96 97 98 99 00                                                                                                    | 01 02 03 04                                                                                                    | 05 06 07 08                                        |
| Neovascularization, Pathologic 1               | Profiles Publications Ex                                                                                                    | perts Journals                                                                                                    | Locations                                          |
| in the function of the second second           | Select All   🚽 Save to Endnote 💌                                                                                                    |                                                                                                    | sort by Citation 💌   Citation:                     |
| Hypogonadism 8<br>Encephalomyelitis 21         | Neary D; Snowden JS; Gustafson L; Passai     PH; Albert M; Boone K; Miller BL; Cummings     Frontotemporal lobar degeneration     NEUROLOGY 1998;51:1546-1554.     WoS Record | nt U; Stuss D; Black S; Freedman M<br>s J; Benson DF<br>- <b>A consensus on clinical diagr</b>                                                                                                    | ; Kertesz A; Robert 981<br>nostic criteria         |
| Brain Hemorrhage 15                            | 2. Rosen HJ; Gorno-Tempini ML; Goldman WP<br>Miller BL                                                                                                    | ; Perry RJ; Schuff N; Weiner M; Fe                                                                                                    | iwell R; Kramer JH; 164                            |
| Frontotemporal Lobar Degeneration 198          | 2002 Patterns of brain atrophy in frontote<br>NEUROLOGY 2002;58:198-208,<br>WoS Record                                                                                        | emporal dementia and seman                                                                                                    | tic dementia                                       |
| Niemann-Pick Diseases 16                       | <ol> <li>Forman MS; Farmer J; Johnson JK; Clark C</li> <li>Karlawish JH; Rosen HJ; Van Deerlin V; Lee</li> <li>Frontotemporal dementia: Clinicopal</li> </ol>                 | M; Arnold SE; Coslett HB; Chatterji<br>• VMY; Miller BL; Trojanowski JQ; Gr<br><b>thological correlations</b>                                                                                                    | ee A; Hurtig HI; 67<br>rossman M                   |
| Hyperhomocysteinemia 129                       | ANNALS OF NEUROLOGY 2006;59:952-962<br>WoS Record                                                                                                    | 2.                                                                                                    |                                                    |
| Carcinoma, Squamous Cell 14                    | Rosen HJ; Hartikainen KM; Jagust W; Kram     C; Miller BL     Utility of clinical criteria in differentia                                                                     | ner JH; Reed BR; Cummings JL; Boo<br>ating frontotemporal lobar de                                                                                                    | ne K; Ellis W; Miller 66 generation (FTLD) from AD |
| a a a a a a a a a a a a a                      | NEUROLOGY 2002;58:1608-1615.<br>WoS Record                                                                                                    |                                                                                                    |                                                    |

#### Step 7: Knowledge Discovery

Based on the computational analysis of more than 8 million publications, a vector space model is used to identify concepts which have not been mentioned together with Alzheimer Disease in the past but might be relevant for the future. These views are not meant to provide the "immediate truth" but, rather, are meant to identify potential links and relations which can be verified by a domain expert during the hypothesis-formulation process.

Return to the starting point. Click on the "Knowledge Discovery" button. The following screen will appear.

| Knowledge D                   | )ashboard<br>wered by Web of Science                                                                                                    |                                                                                                    |                                                                                                    | LOG OUT<br>ERS COLLEXIS |
|-------------------------------|----------------------------------------------------------------------------------------------------|----------------------------------------------------------------------------------------------------|----------------------------------------------------------------------------------------------------|-------------------------|
| Concepts Experts              | Journals Locations                                                                                                    | Trends                                                                                                    | Knowledge Discovery                                                                                                    |                         |
| Emerging Concepts             | Distance Analysis Chang                                                                                                    | Settings                                                                                                    |                                                                                                    |                         |
| Emerging Concepts last 10 yea | rs<br>Emerge<br>Explore bio<br>of Alzheime<br>Based on a<br>last ten yea<br>presents cc<br>occurred w<br>with Alzheir<br>this part of<br>innovations<br>be evaluat<br>new ideas a<br>Emerging c<br>probability<br>slope as a l | ing Concepts<br>edical concepts which of<br>'s Disease in the future<br>proximately 8 million sci<br>rs, the knowledge disco<br>ncepts in different catego<br>the Alzheimer's Disease in<br>rer's Disease most likely<br>the Dashboard are not go<br>and "truths" directly bu<br>d and judged by a resea<br>nd thoughts.<br>Incepts views: All concept<br>hat they will co-occur –<br>meline. | an be of interest in the field<br>entific publications from the<br>very part of the Dashboard<br>pories which have not yet co-<br>the past, but will co-occur<br>in the future. The views in<br>idenerating "scientific<br>t the identified concepts can<br>ircher - in order to stimulate |                         |

By clicking on "Chemicals & Drugs" or "Disorders", you are able to explore biomedical concepts which may possibly co-occur with Alzheimer Disease in the future.

Clicking "Chemicals & Drugs" will result in the following screen:

|                                                                        | LOG OUT                                                                                                    |
|------------------------------------------------------------------------|----------------------------------------------------------------------------------------------------|
| Knowledge Dashboa<br>Powered by Web of S                               | Science Collexis                                                                                                    |
| Concepts Experts Journals                                              | Locations Trends Knowledge Discovery                                                                                                    |
| Emerging Concepts Distance Analysis                                    | Change Settings                                                                                                    |
|                                                                        | Emerging Concepts<br>Explore biomedical concepts which can be of interest in the field<br>of Alzheimer's Disease in the future.<br>Based on approximately 8 million scientific publications from the<br>last ten years, the knowledge discovery part of the Dashboard<br>presents concepts in different categories which have not yet co-<br>occurred with Alzheimer's Disease in the past, but will co-occur<br>with Alzheimer's Disease most likely in the future. The views in<br>this part of the Dashboard are not generating "scientific<br>innovations" and "truths" directly but the identified concepts can<br>be evaluated and judged by a researcher - in order to stimulate<br>new ideas and thoughts. |
| Eukaryotic Initiation Factor-2<br>Sesame Oil<br>Polyvinyl Chloride<br> | Emerging concepts views: All concepts with an increasing<br>probability that they will co-occur – the histogram shows the<br>slope as a timeline.                                                                                                    |

Distance Analysis, explores which concepts are relevant for the dashboard topic?

| Knowledge [                                                  | Dashboard<br>Powered by Web of Science                                                                     |                                                                                                    |                                                                                                    | ITERS | LOG OUT |
|--------------------------------------------------------------|----------------------------------------------------------------------------------------------------|----------------------------------------------------------------------------------------------------|----------------------------------------------------------------------------------------------------|-------|---------|
| Concepts Experts                                             | Journals Loc                                                                                               | itions Trends                                                                                                    | Knowledge Discovery                                                                                                    |       |         |
| Emerging Concepts D                                          | istance Analysis                                                                                           | hange Settings                                                                                                    |                                                                                                    |       |         |
| Distance Analysis                                            |                                                                                                    |                                                                                                    |                                                                                                    |       |         |
| <ul> <li>Chemicals &amp; Drugs</li> <li>Disorders</li> </ul> | Di<br>Expl<br>of A<br>Base<br>last<br>pres<br>occ.<br>with<br>this<br>inno<br>be e<br>new<br>Dista<br>Dast | Etance Analysis<br>re biomedical concepts which<br>heimer's Disease in the futur<br>if on approximately 8 million s<br>en years, the knowledge disc<br>ints concepts in different cab<br>red with Alzheimer's Disease<br>Alzheimer's Disease most likel<br>art of the Dashboard are not<br>ations" and "truths" directly b<br>raluated and judged by a resid<br>deas and thoughts.<br>Ince Analysis view: which con<br>board topic? | can be of interest in the field<br>e.<br>cientific publications from the<br>overy part of the Dashboard<br>egories which have not yet co-<br>in the past, but will co-occur<br>y in the future. The views in<br>generating "scientific<br>out the identified concepts can<br>earcher - in order to stimulate | 6     |         |

Change basis settings for knowledge discovery routines

| Concepts       Durated by Web of Science         Concepts       Durates         Concepts       Durates         Concepts       Durates         Description       Durates         Concepts       Durates         Description       Durates         Concepts       Durates         Description       Durates         Overlapping concepts       Overlapping concepts         Proteins Concepts       Overlapping concepts         Proteins Concepts       Overlapping concepts         Proteins Concepts       Overlapping concepts         Proteins Concepts       Overlapping concepts         Proteins Concepts       Description         Ma(+)K(+) Exchanging ATPase       0         Promadelbyde       0.33         Exception less       0.40         Lipse       0.40         Proteins Concepts       Description         Macheracity Lober Adjoints       Activity Description         Macheracity Lober Adjoints       Activity Description         Machards Concepts       Description         Machards Concepts       Description         Machards Concepts       Activity Description         Machards Concepts       Activity Description                                                                                                    |                                 |                                                                | LOG OUT          |
|----------------------------------------------------------------------------------------------------|---------------------------------|----------------------------------------------------------------|------------------|
| Concepts       Experts       Journals       Locations       Trends       Knowledge Discovery         Emerging Concepts       Distance Analysis       Change Settings       Overlapping concepts       File         Chenicals & Drugs       of Mathemer's Disease' and 'Otrate'       of Mathemer's Disease' and 'Otrate'       Image Settings         Chenicals & Drugs       Overlapping concepts       Resulting weight         Progranolo       1:Methyl-4-phenyloyridnium       2.19         Fructose       3.41       3.47         Protein C       3.41       3.41         Dextrans       3.41       4.4ninoberazic Add       2.19         S'Untranslated Regions       3.33       3.41         Dextrans       0.44       Actended       3.33         Adremergic bets-Agonists       0.40       Actended       5.87         Bicachonates       4.46       4.65       4.65         Lipase       6.31       Actelylopine       6.31         Prozenides       0.03       Adenviate Cyclose       6.31         Actavelylopine       4.65       6.31       6.63         Actavelylopine       4.65       6.31       6.63         Actavelylopine       4.65       6.03       6.63 <tr< th=""><th>Knowledge Dash</th><th>ooard<br/>eb of Science</th><th>Collexis</th></tr<> | Knowledge Dash                  | ooard<br>eb of Science                                         | Collexis         |
| Immediance       Distance Analysis       Change Settings         Distance Analysis       Overlapping concepts<br>of Autemer's Disease' and 'Otrate'         Citate       Overlapping concepts         Resulting weight       1.44ehmer's Disease' and 'Otrate'         Progranolal       1.44ehmer's Disease' and 'Otrate'         Progranolal       1.44ehmer's Disease' and 'Otrate'         Protein C       3.87         Dextrams       3.87         Dextran       3.44pdoxysel' (Co Delydrogenases<br>3.44pdoxysel') (Co Delydrogenases<br>3.44pdoxysel') (Co Delydrogenases<br>3.33         Formaldehyde       3.33         Egtazic Acid       5.87         Adrenergic beta-Agonists       6.31         Berzamides       6.31         Adrenergic beta-Agonists       6.31         Berzamides       6.31         Concanavalin A       Coexis         Dix Nucleotidy/lexotransferase       2.7         Phenylephrine       4.02         Ademsite Coopamine D2       Ademsite Coopamine D2         Resentions       Ademsite Coopamine D2         Reindis       3.33         Ademsite Coopamine D2       3.33         Reindis       3.33                                                                                                    | Concepts Experts Journals       | s Locations Trends Knowledg                                    | je Discovery     |
| Distance Analysis         Overlapping concepts<br>of 'Athemer's Disease' and 'Otrate'           Citrate         Overlapping concepts           Dactinomycin         Progranold           Fructose         3.87           Dextrams         3.87           Dextra         3.87           Sthranes         3.87           Dextrans         2.19           Dextrans         3.41/dtransfet Regions           Dextra         3.211           Adremergic beta - Agonists         4.65           Bicarbonates         3.33           Lipase         3.49           Phenylephrine         4.34           Benzamides         6.31           Concanavalin A         Acetylcholine         4.455           Acute-Phase Proteins         4.02           Adenoragic beta - Agonists         Acetylcholine         4.34           Benzamides         5.45           Concanavalin A         Acetylcholine         4.18           Adenoragic beta - Agonists         4.02         4.03           Benzamides         6.31         Acetylcholine         4.34           Acetylcholine         4.35         5.45         6.31           Acetylcholinesterase         2.27         Adenosing <th>Emerging Concepts Distance Anal</th> <th>ysis Change Settings</th> <th></th>                 | Emerging Concepts Distance Anal | ysis Change Settings                                           |                  |
| Citrate       Overlapping concepts       Resulting weight         Propranolol       1.44ethyl-4-phenybyridinium       2.19         Fructose       3.837       3.837         Protein C       3.49       2.89         Dextrams       2.19       3.21         Dextran       4-Aninoberzoic Add       2.19         Na (+):X(+)-Exchanging ATPase       3.33       4.65         Formaldehyde       3.33       3.33         Egtazic Add       3.49       3.49         Adrenergic beta-Agonists       3.49       3.49         Bicarbonates       4.65       3.31         Phenylephrine       6.31       8.52         Benzamides       6.31       8.52         Concanavalin A       Actetylcholinesterase       6.31         NA Nucdeotidylexotransferases       4.402       3.73         Primie       Benzamides       3.74         Concanavalin A       Actelylotalinesterase       6.31         NA Nucdeotidylexotransferases       4.18       4.18         Adenosine       6.03       3.73         Adenosine       6.03       3.73         Adenosine       6.03       3.73         Adenosine       6.03       3.73 <th>Distance Analysis</th> <th>Overlapping concepts<br/>of 'Alzheimer's Disease' and 'Citrate'</th> <th></th>                                              | Distance Analysis               | Overlapping concepts<br>of 'Alzheimer's Disease' and 'Citrate' |                  |
| Dattinomycin         Propranolol         Fructose         1Methyl-4-phenybyrdinium         Protein C         2.09         Dextrans         Dextran         Advansa         1Methyl-4-phenybyrdinium         2.01         Dextrans         2.19         Dextran         Na (+)/(+)-Exchanging ATPase         Formaldehyde         Egtazic Acid         Adrenergic beta-Agonists         Bicarbonates         Phenylephrine         Benzamides         Concanavalin A         DNA Nucleotidylexotransferase         Adrenergic Support         Adenosting         Adenosting         Adenosting         Acetal/coline         Acetylcholine         Acetylcholine         Acetylcholine         Bicarbonates         Acetylcholine         Acetylcholine         Acetylcholine         Acetylcholine         Bicarbonates         Acetylcholinesterase         Acetylcholinesterase         Acetylcholinesterase         Acetylcholinesterase         Acetylcholinesterase                                                                                                    | Citrate                         | Overlapping concepts                                           | Resulting weight |
| Propranolol1.Methyl-4-phenylpyridinium2.19Fructose3.87Protein C3.91Dextrans3.81Dextrans4.219Dextran4.4minobenzoic AcidNa(+) K(+)-Exchanging ATPase4.09Formaldehyde3.33Egtazic Acid2.89Adrenergic beta-Agonists3.33Bicarbonates2.89Upase3.49Lipase3.49Phenylephrine3.49Benzamides6.31Phenylephrine6.31Benzamides4.65Concanavalin AAcethylcholineDix Na Vucleotidylexotransferase6.31Pira-2Adenylate CyclaseAdenome D2Adenylate CyclaseAdenal Gland Neoplasms3.77Adenal Gland Neoplasms3.77Adenal Gland Neoplasms3.77Adenal Cigat AdorAdenylate CyclaseDixid Additional Pain4.18Acetylothyline4.18Acetylothyline4.18Acetylothyline4.18Acetylothyline4.09Adenome D2Adenylate CyclaseAdenal Gland Neoplasms2.77Adenal Gland Neoplasms3.73Adenarergic Agents4.04Adenylate Cyclase3.73Adenylate Cyclase3.73Adenylate Cyclase3.73Adenylate Cyclase3.74Adenylate Cyclase3.74Adenal Gland Neoplasms2.77Adenarergic Agents4.04Adenarergic Agents3.7                                                                                                    | Dactinomycin                    |                                                                |                  |
| Fructose1.Phosphatidylinositol 34/mase3.87Protein C3' Untranslated Regions2.89Dextrans3.41/utranslated Regions3.21Dextran4.Aminobenzoic Add2.19Dextran5' Untranslated Regions4.09Na(+) *(+) Exchanging ATPaseAcetamiles3.33FormaldehydeAcetamiles3.33Egtazic AdidAcetamiles3.49Egtazic AdidAcetarilites5.87Adrenergic beta-AgonistsAcetylcholine4.34BicarbonatesAcetylcholine4.31UpaseAcetylcholinesterase6.31PhenylephrineAcetylcholinesterase5.45BenzamidesAcetylcholinesterase2.77Concanavalin AAcetylcholinesterase5.45Pira-2AdensireAdensireReceptors, Dopamine D2Adrenergic Agents3.73Adrenergic Aderuncic D2Adrenergic Agents3.73CobaltAdrenergic Agents3.73                                                                                                    | Propranolol                     | 1-Methyl-4-phenylpyridinium                                    | 2.19             |
| Protein C       2.89         Dextrans       3-Hydroxyacyl CoA Dehydrogenases       3.21         Dextran       4-Aminobenzic Add       2.19         Dextran       4-Aminobenzic Add       2.19         Na(+)-K(+)-Exchanging ATPase       4.65       3.33         Formaldehyde       3.33       4.65         Egtazic Acid       3.33       3.49         Egtazic Acid       5.87       3.61         Adrenergic beta-Agonists       Acetanides       3.31         Bicarbonates       4.65       3.61         Lipase       Acetylcholine       4.65         Phenylephrine       4.65       3.11         Bicarbonates       Acetylcholinesterase       6.31         Lipase       Acetylcholinesterase       6.31         Phenylephrine       4.65       3.49         Bicarbonates       Acetylcholinesterase       6.31         Lipase       Acetylcholinesterase       6.31         Phenylephrine       4.65       3.73         Concanavalin A       Acute-Phase Proteins       4.002         DNA Nucleotidylexotransferase       4.03       3.73         Receptors, Dopamine D2       Adjuvants, Immunologic       3.04         Adrenal Gland N                                                                                                    | Fructose                        | 1-Phosphatidylinositol 3-Kinase                                | 3.87             |
| 1       3-Hydroxyacyl CoA Dehydrogenases       3.21         1       4-Aminobenzoic Add       2.19         1       5' Untranslated Regions       4.09         Na(+)-K(+)-Exchanging ATPase       Acetamides       3.33         Formaldehyde       3.49       4.65         Egtazic Acid       Acetaminophen       3.49         Adrenergic beta-Agonists       Acetal Centryme A       6.31         Bicarbonates       Acetylconnyme A       6.31         Lipase       Acetylconnyme A       6.31         Phenylephrine       Acetylcholinesterase       6.31         Benzamides       2.7       Acidosis         Concanavalin A       Acute-Phase Proteins       4.02         DNA Nucleotidylexotransferase       Adenoma       4.18         Aderome D2       Adguvants, Immunologic       4.04         Retinoids       Adrenal Gland Neoplasms       2.77         Cobalt       Adrenal Gland Neoplasms       2.77                                                                                                    | Protein C                       | 3' Untranslated Regions                                        | 2.89             |
| Dextrans       5' Untranslated Regions       4.09         Na(+)+K(+)-Exchanging ATPase       Abdominal Pain       4.65         Formaldehyde       3.33       3.33         Egtazic Acid       Acetanilos       3.49         Adrenergic beta-Agonists       Acetazolamide       2.89         Bicarbonates       AcetylCoenzyme A       6.31         Lipase       Acetylcholine       8.52         Phenylephrine       Acetylcholinesterase       6.31         Benzamides       Acute-Phase Proteins       4.02         DNA Nucleotidylexotransferase       4.02       Adenosine         Fura-2       Adenosine       6.03         Receptors, Dopamine D2       Adiguvants, Immunologic       4.04         Adrenal Gland Neoplasms       2.77         Adenergic Ademylate Cyclase       3.73                                                                                                    | Devideore                       | 3-Hydroxyacyl CoA Dehydrogenases                               | 3.21             |
| Dextran       Abdominal Pain       4.65         Na(+)+K(+)-Exchanging ATPase       Acetamides       3.33         Formaldehyde       3.49       3.49         Egtazic Acid       Acetarolamide       2.89         Adrenergic beta-Agonists       Aceta/damide       5.87         Adrenergic beta-Agonists       Acetyl Conzyme A       6.31         Bicarbonates       Acetyl Conzyme A       6.31         Lipase       Acetylcholine       8.52         Phenylephrine       Acetylcysteine       4.65         Benzamides       2.7       Adreonse         Concanavalin A       Acetoryltransferases       2.7         DNA Nucleotidylexotransferase       6.03       4.02         Adenoma       4.18       6.03         Receptors, Dopamine D2       Adquivants, Immunologic       4.04         Retinoids       Adrenal Gland Neoplasms       2.77         Cobalt       Adrenorgic Agents       3.33                                                                                                    | Dextrans                        | 5' Untranslated Regions                                        | 4.09             |
| Na(+)-K(+)-Exchanging ATPase       Acetamides       3.33         Formaldehyde       3.49         Egtazic Acid       3.49         Adrenergic beta-Agonists       Acetaminophen       3.49         Bicarbonates       Acetyl Coenzyme A       6.31         Lipase       Acetylcholine       8.52         Phenylephrine       4.65       5.45         Benzamides       2.7       Addosis         Concanavalin A       Acetyl chasile       4.02         DNA Nucleotidylexotransferase       Adennylate Cyclase       3.73         Receptors, Dopamine D2       Adjuvants, Immunologic       4.04         Retinoids       Adrenagi Gland Neoplasms       2.77         Cobalt       Adrenagi Gland Neoplasms       2.77                                                                                                    | Dextran                         | Abdominal Pain                                                 | 4.65             |
| FormaldehydeAcetaminophen3.49Egtazic AcidAcetacolamide2.89Adrenergic beta-AgonistsAcetacolamide2.89BicarbonatesAcetyl Coenzyme A6.31LipaseAcetylcholine8.52Phenylephrine4.348.52BenzamidesAcetylcholinesterase6.31Concanavalin AAcetylcholinesterase2.7DNA NucleotidylexotransferaseAcetylcholinesterase2.77Fura-2Adenoma4.18Receptors, Dopamine D2Adenylate Cyclase3.73Receptors, Dopamine D2Adrenargi Gland Neoplasms2.77CobaltAdrenorgi Agents3.73Adrenorgi Agents3.733.3                                                                                                    | Na(+)-K(+)-Exchanging ATPase    | Acetamides                                                     | 3.33             |
| Egtazic Acid       Acetazolamide       2.89         Adrenergic beta-Agonists       6.31         Bicarbonates       Acetyl Coenzyme A       6.31         Lipase       Acetylcholine       8.52         Phenylephrine       4.434       8.52         Benzamides       Acetylcholinesterase       6.31         Concanavalin A       Acetylcholinesterase       2.77         DNA Nucleotidylexotransferase       4.05       4.04         Fura-2       Adenoma       4.18         Receptors, Dopamine D2       Adenylate Cyclase       3.73         Retinoids       Adrenai Gland Neoplasms       2.77         Cobalt       Adrenorai Capets       2.77                                                                                                    | Formaldehyde                    | Acetaminophen                                                  | 3.49             |
| Adrenergic beta-Agonists       5.87         Adrenergic beta-Agonists       A.ceti/ Coenzyme A       6.31         Bicarbonates       A.cetyl/coline       4.34         Lipase       A.cetyl/choline       8.52         Phenylephrine       4.65       6.31         Benzamides       A.cetyl/cholinesterase       6.31         Concanavalin A       Acetylcholinesterase       2.7         DNA Nucleotidylexotransferase       2.7       Adenoma         Fura-2       Adenoma       4.18         Receptors, Dopamine D2       Adenylate Cyclase       3.73         Retinoids       Adrenal Gland Neoplasms       2.77         Cobalt       Adrenorgic Agents       3.49                                                                                                    | Egtazic Acid                    | Acetazolamide                                                  | 2.89             |
| Bicarbonates       0.31         Bicarbonates       Acetylcholine         Lipase       Acetylcholine         Phenylephrine       4.34         Benzamides       Acetylcholinesterase         Concanavalin A       Acetylcholinesterase         DNA Nucleotidylexotransferase       5.45         Pra-2       Adenoma         Receptors, Dopamine D2       Adenylate Cyclase         Retinoids       3.73         Cobalt       Adrenergi Agents         Adrenorgi Agents       2.77         Adenoma       4.18         Adenoma       4.18         Adenoma       4.04         Adrenai Gland Neoplasms       2.77         Adrenergi Agents       3.73         Adrenorgi Agents       3.73                                                                                                    | Adreneraic beta-Agonists        | Acetic Acid                                                    | 5.87             |
| Lipase     Acetylcholine     8.52       Phenylephrine     4.65       Benzamides     Acetylcholinesterase     6.31       Concanavalin A     Acetylcholinesterase     2.7       DNA Nucleotidylexotransferase     2.7     Acidosis     5.45       Pra-2     Acetylcholinesterase     4.02       Adenoma     4.18       Fura-2     Adenoma     4.18       Receptors, Dopamine D2     Adenoline     6.03       Retinoids     Adrenal Gland Neoplasms     2.77       Cobalt     Adrenorgic Agents     3.33                                                                                                    | Picerbenator                    | Acetylcornitine                                                | 4.34             |
| Lipase       Acetylcholinesterase       6.31         Phenylephrine       Acetylcholinesterase       6.31         Benzamides       Acetyltransferases       2.7         Concanavalin A       Acetyltransferases       2.7         DNA Nucleotidylexotransferase       4.02         Para-2       Adenoma       4.18         Receptors, Dopamine D2       Adenylate Cyclase       3.73         Retinoids       Adrenal Gland Neoplasms       2.77         Cobalt       Adrenorgic Agents       3.49                                                                                                    | Dicarbonates                    | Acetylcholine                                                  | 8.52             |
| Phenylephrine     4.65       Benzamides     2.7       Concanavalin A     Acdosis       DNA Nucleotidylexotransferase     5.45       Fura-2     Adenoma       Receptors, Dopamine D2     Adrenai Gland Neoplasms       Retinoids     3.73       Cobalt     Adrenergic Agents                                                                                                    | Lipase                          | Acetylcholinesterase                                           | 6.31             |
| Benzamides     Acetyltransferases     2.7       Concanavalin A     Acidosis     5.45       DNA Nucleotidylexotransferase     4.02       Pira-2     Adenoma     4.18       Receptors, Dopamine D2     Adenolate     6.03       Retinoids     Adrenai Gland Neoplasms     2.77       Cobalt     Adrenorationic Agents     3.33                                                                                                    | Phenylephrine                   | Acetylcysteine                                                 | 4.65             |
| Concanavalin A     Acidosis     5.45       DNA Nucleotidylexotransferase     Acidosis     4.02       Fura-2     Adenoma     4.18       Receptors, Dopamine D2     Adenolate Cyclase     3.73       Retinoids     Adrenai Gland Neoplasms     2.77       Cobalt     Adrenorationic Agents     3.33                                                                                                    | Benzamides                      | Acetyltransferases                                             | 2.7              |
| DNA Nucleotidylexotransferase     Adenoma     4.18       Fura-2     Adenosine     6.03       Receptors, Dopamine D2     Adenolate Cyclase     3.73       Retinoids     Adrenal Gland Neoplasms     2.77       Cobalt     Adenografic Agents     3.33                                                                                                    | Concanavalin A                  | Acidosis                                                       | 4.02             |
| Fura-2     Adenosine     6.03       Receptors, Dopamine D2     Adenylate Cyclase     3.73       Retinoids     Adjuvants, Immunologic     4.04       Retinoids     Adrenai Gland Neoplasms     2.77       Cobalt     Adrenergic Agents     3.33                                                                                                    | DNA Nucleotidylexotransferase   | Adenoma                                                        | 4.18             |
| Receptors, Dopamine D2     Adenylate Cyclase     3.73       Retinoids     Adjuvants, Immunologic     4.04       Cobalt     Adrenargic Agents     3.33       Adrenargic Agents     3.48                                                                                                    | Fura-2                          | Adenosine                                                      | 6.03             |
| Retinoids     Adjuvarius, immunologic     1,04       Cobalt     Adrenargic Agents     3,33       Addreacerticitoric Harmonia     2,48                                                                                                    | Receptors, Dopamine D2          | Adenylate Cyclase                                              | 3.73             |
| Cobalt Adrenergic Agents 3.33                                                                                                    | Retinoids                       | Adjuvants, Immunologic<br>Adrenal Gland Neoplasms              | 2.77             |
| Adrenosorticationic Hormona 2.48                                                                                                    | Cobalt                          | Adrenergic Agents                                              | 3.33             |
| Adrenocol ucou opic normone 2.46                                                                                                    |                                 | Adrenocorticotropic Hormone                                    | 2.48             |
| Alanine 5.69                                                                                                    | Diphosphates                    | Alanine                                                        | 5.69             |

The knowledge discovery functionalities are based on statistical and mathematical routines. These routines are bringing biomedical concepts forth, which are likely to co-occur with Alzheimer Disease in the future. These concepts are depending on variables which are used to calculate the affinity of the concept.

| Page header | Chapter description |
|-------------|---------------------|
| -0          |                     |

With the settings below, the user can change the variables to evaluate more than just one set of emerging concepts, which may co-occur in the future with Alzheimer Disease.

|                                                                                                    |                                                                                                    |                                                                                                    |                                                                                                    | LOG OUT                                                                   |
|----------------------------------------------------------------------------------------------------|----------------------------------------------------------------------------------------------------|----------------------------------------------------------------------------------------------------|----------------------------------------------------------------------------------------------------|---------------------------------------------------------------------------|
| Knowledge                                                                                                    | Dashboard<br>Powered by Web of Science                                                                                 |                                                                                                    |                                                                                                    | Collexis                                                                  |
| Concepts Experts                                                                                                    | Journals Locatio                                                                                                    | ns Trends Kn                                                                                                    | owledge Discovery                                                                                      |                                                                           |
| Emerging Concepts                                                                                                    | Distance Analysis Chan                                                                                                 | e Settings                                                                                                    |                                                                                                    |                                                                           |
| Change basic settin                                                                                                    | gs for knowledge di                                                                                                    | covery routines                                                                                                    |                                                                                                    |                                                                           |
| The knowledge discovery functionalit<br>Alzheimer's Disease in the future. The<br>these variables to evaluate more that | ies are based on statistical and mathe<br>ese concepts are depending on variat<br>n just one set of emerging concepts, | natical routines. These routines are l<br>es which are used to calculate the af<br>hich may co-occur in the future with | bringing biomedical concepts forth,<br>ffinity of the concept. With the sett<br>n Alzheimer's Disease. | which are very likely to co-occur with<br>ings below, the user can change |
| Setting the distance analysis                                                                                           | view                                                                                                    |                                                                                                    |                                                                                                    |                                                                           |
| This setting influences, whether biom<br>you want to apply.<br>Concept frequency:                                       | edical concepts with a high, low or m<br>O low<br>O medium<br>O high                                                   | dium frequency in PubMed are prese                                                                                      | nted in the interface. Choose the c                                                                    | oncept frequency in PubMed which                                          |
| Settings for the emerging co                                                                                            | ncepts view                                                                                                    |                                                                                                    |                                                                                                    |                                                                           |
| Emerging concepts are identified by I<br>Alzheimer's Disease. The more overla<br>of overlapping concepts.               | ooking for concepts, which are mentic<br>pping concepts are available, the hig                                         | ed in the context of Alzheimer's Dise<br>er the likeliness, that the emerging c                                         | ease and in the context of concepts<br>concept is relevant for Alzheimer's D                           | anot yet co-occurring with<br>isease. Do select the minimal number        |
| Number of overlapping concepts:                                                                                         | 100 💌                                                                                                    |                                                                                                    |                                                                                                    |                                                                           |
| The slope in the histogram of the dist<br>over time. By selecting the algorithm                                         | ance analysis view is indicating how s<br>and desired slope increase, the user                                         | rong the affinity of a - not yet - co-o<br>an filter. Select the algorithm and th                                       | occurring concept to the dashboard<br>e increase of the slope for emerging                             | topic (Alzheimer's Disease) is growing<br>g concepts.                     |
| Algorithm:                                                                                                    | ⊙ Linear<br>○ Exponential                                                                                              |                                                                                                    |                                                                                                    |                                                                           |
| Increase of slope:                                                                                                    | 4%                                                                                                    | Ce                                                                                                    |                                                                                                    |                                                                           |

The views in this part of the Dashboard does not directly generates "scientific innovations" and "truths", but the identified concepts can be evaluated and judged by a researcher in order to stimulate new ideas and thoughts. In this case, pentanols can possibly be related to Alzheimer Disease in the near future. Clicking on pentanols will provide you with an overview of pentanols and weighting factors which indicate the relative possibility of each pentanol co-occuring with Alzheimer Disease in the future.